La Matanza – "Ciudad del aprendizaje de la UNESCO"

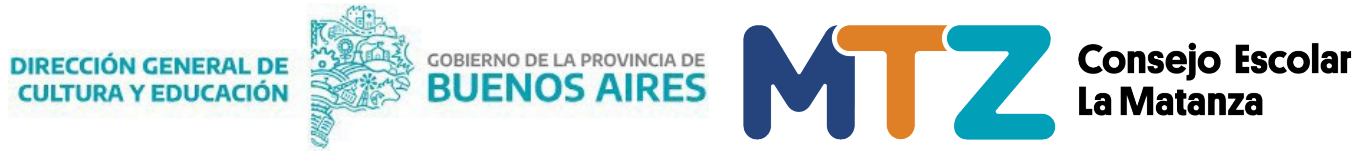

La Matanza, 3 de junio del 2025

#### Comunicado 057/2025

#### SUNA Actualización de coberturas Auxiliares en la plataforma

Se pone en conocimiento de todos los equipos directivos, el Instructivo para la utilización de la novedad: APA enviado por la Dirección General de Cultura y Educación. También se hace saber que queda sin efecto el comunicado N°10.

Alejandro Fabio Sosa Presidente Consejo Escolar de La Matanza

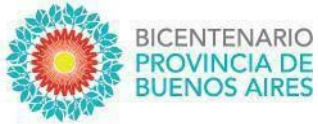

# SUNA

# Actualización de coberturas Auxiliares en la plataforma

Instructivo para la utilización de la novedad: APA

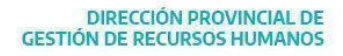

DIRECCIÓN GENERAL DE CULTURA Y EDUCACIÓN

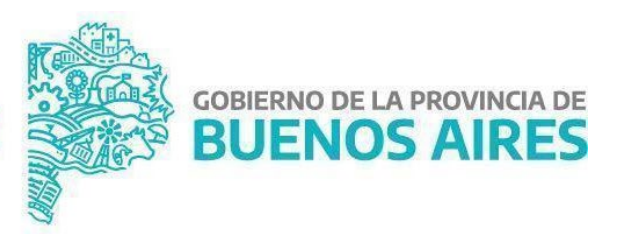

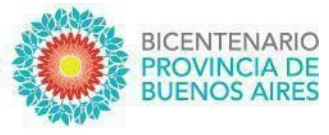

Se implementó la actualización en el circuito, por el cual las Escuelas gestionan las solicitudes de coberturas de los desempeños, para ello se creó la novedad **"APA - Acto Público Auxiliar"** y la novedad **"DA - Designación Auxiliar"**, que es generada a partir de la anterior por el Consejo Escolar.

#### ¿CÓMO SE CREAN ESTAS NOVEDADES?

El equipo de conducción seleccionará en el menú lateral la bandeja de [**Novedades**], buscará la novedad causal (licencia, inasistencia, readecuación o cese de un reemplazante; generada y procesada en la plataforma), ingresará a la misma haciendo clic en "**Ver detalle**", indicará el tipo de cobertura haciendo clic en el botón [**SOLICITAR COBERTURA**]; finalmente hará clic en el botón [**GENERAR NOVEDAD**] de la novedad que necesita utilizar.

| Mi escritorio           |
|-------------------------|
|                         |
| ✓ <u>Novedades</u>      |
| Novedades               |
| > Inasistencia por paro |
|                         |
|                         |
| Mi escuela              |
|                         |
| > Licencias             |

**DIRECCIÓN GENERAL DE** 

**CULTURA Y EDUCACIÓN** 

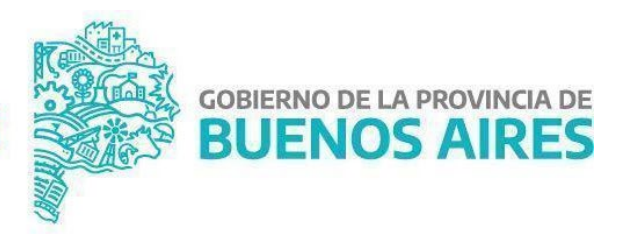

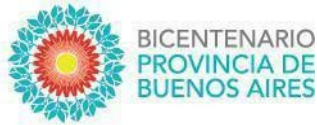

| CUIL:                                   | Nombre y Apellido:               | Estado                                                  |
|-----------------------------------------|----------------------------------|---------------------------------------------------------|
| CUIL sin guiones                        | Nombre y apellido                | Todas las novedades v                                   |
| Clasificación                           | Categoria                        | Fecha de envio                                          |
| No Docente v                            | Todas                            | • Desde Hasta                                           |
| Tipo de Novedad                         |                                  |                                                         |
| ARTND - Licencia por A.R.T No Docente v |                                  |                                                         |
| D BUSCAR X LIMPIAR                      |                                  |                                                         |
| 1 resultado/s                           | EXPORTAR PLANILLA PDF            | + CREAR NOVEDAD                                         |
| Id 🔅 📔 Cuit 💲 📔 Apellido y Nombre 🔇     | Тіро 🗘 — ТР/П                    | ♦     Esc. Destino     ♦     Estado     ♦     Ult. Movs |
| 1610361                                 | Licencia por A.R.T No Docente NO | En Proceso 24/04/2025                                   |

**NOTA**: se puede acceder rápidamente a las novedades generadas para un docente, utilizando los filtros: CUIL, Tipo de Novedad, Estado, etc.

|                                                                                                    | SOLICITAR COBERTURA |                        |
|----------------------------------------------------------------------------------------------------|---------------------|------------------------|
| Novedad dependiente                                                                                                    |                     | ×                      |
| Usted podrá generar una novedad a partir de los datos c<br>Seleccione un Tipo de novedad<br>Seleccione un tipo de Novedad | argados en la misma |                        |
| Seleccione un tipo de Novedad<br>Acto Público Auxiliar                                                                    |                     | GENERAR NOVEDAD CERRAR |

#### ¿CÓMO SE UTILIZA ESTA NOVEDAD?

Luego de generar la novedad deberá **verificar que los datos sean correctos**, el equipo de conducción podrá editar el campo "Turno" y "Situación de revista". Clic en [**GUARDAR**], y enviará la novedad con el botón [**ENVIAR SOLICITUD DE COBERTURA**].

Nota: se dispone del campo comentarios para cualquier observación adicional.

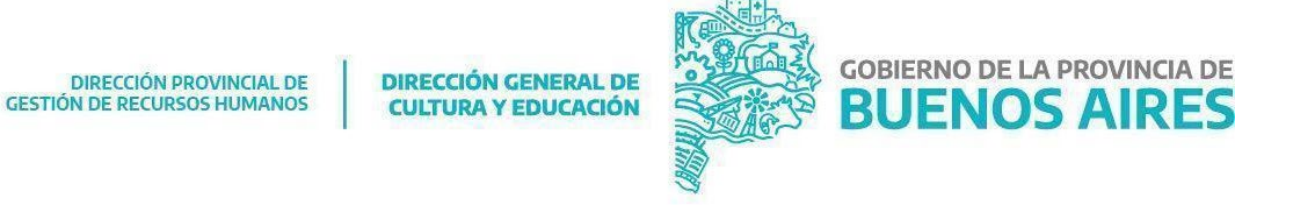

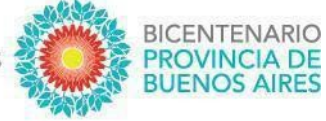

| Novedades / Acto Público                                                           | Auxiliar                 |                               |                      |             |         |               |                  |
|------------------------------------------------------------------------------------|--------------------------|-------------------------------|----------------------|-------------|---------|---------------|------------------|
| Gente Ingrese el CUIL del agente a cargar la novedad CUIL Ingrese CUIL sin guiones |                          |                               |                      |             |         |               | Estado: Pendie   |
| atos del Agente Dates obtenidos del agente Dni Nombre completo                     |                          | Fecha de Nacimi               | ento (dd/mm/aaaa)    | Domicili    | 2       |               |                  |
| eemplazado Ingrese el CUIL.                                                        |                          |                               |                      |             |         |               |                  |
| Desempeño                                                                          | PID                      |                               | Tipo                 |             | Area    | Hs            | <u>Turna</u>     |
| CATEGORIA 15                                                                       |                          |                               | с                    |             | 0       | v             |                  |
| Turno<br>Vespertino                                                                | •                        |                               |                      |             |         |               |                  |
| Afectado por la siguiente novedad<br>Novedad                                       |                          | Fecha ir                      | nicio                | Fecha fin   |         | Encuadre Art. |                  |
| Licencia por A.R.T No Doc                                                          | ente                     | 01/03/2                       | 025                  | 31/03/2025  |         |               | VER              |
| Situación de revista:<br>Reomplazanio                                              |                          |                               | NÅ* de Acto PÅ*blik  | <b>10</b> : |         |               |                  |
| a GUARDASK                                                                         | X ELIMINAR               |                               |                      |             |         | I TRAZABI     | lidad i vol      |
|                                                                                    |                          | $\sim$                        | )                    |             |         |               |                  |
|                                                                                    | Ha e<br>c                | enviado<br>orrectar           | los date<br>nente    | os          |         |               |                  |
|                                                                                    |                          | Ok                            |                      |             |         |               |                  |
| DIRECCIÓN PRO<br>GESTIÓN DE RECURSO                                                | DVINCIAL DE<br>5 HUMANOS | DIRECCIÓN GEI<br>CULTURA Y ED | NERAL DE<br>SUCACIÓN |             | GOBIERN | o de la pr    | ROVINCIA<br>AIRE |

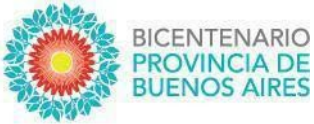

#### **DESIGNACIÓN AUXILIAR**

A partir de la actualización de la solicitud de cobertura, y la creación de la novedad "Acto Público AUXILIAR", se creó la novedad "**Designación AUXILIAR**" y con ella se redefine la novedad de alta (AA), recibiendo en la bandeja de la escuela dicha novedad cuando sea realizada la designación por el Consejo Escolar.

| CUIL:                                          | Nombre y Apellido:    | Estado                   |                       |                            |
|------------------------------------------------|-----------------------|--------------------------|-----------------------|----------------------------|
| CUIL sin guiones                               | Nombre y apellido     | Pendiente                |                       | ~                          |
| Clasificación                                  | Categoria             | Fecha de envio           | ,                     |                            |
| Todas v                                        | Todas                 | * Desde                  | Hasta                 |                            |
| Tipo de Novedad                                |                       |                          |                       |                            |
| Todos v                                        |                       |                          |                       |                            |
|                                                |                       |                          |                       |                            |
| 81 resultado/s                                 | EXPORTAR PLANILLA     | PDF + CREAR NOVEDAD      |                       |                            |
| Id 🔅 📔 Cuil 🗘 🕴 Apellido y Nombre 🗘            | Tipo 🗘                | TP/TL 🛟 📔 Esc. Destino 🔇 | C Estado 🗘   Ult. Mov | s                          |
| 16103707 20202945962 MARTINEZ FERNANDO GABRIEL | Acto Público Auxiliar | NO                       | Pendiente Sin Envia   | ar <b>b</b> Ver<br>detalle |
| 16103701 20265215115 GALEANO MARIO ALBERTO     | Designación Auxiliar  | NO                       | Pendiente 27/05/20    | 25 <b>E</b> Ver<br>detalle |

# ¿CÓMO SE UTILIZA ESTA NOVEDAD?

1. Consignar {**Fecha de toma de posesión**}, esta corresponde al día que efectivamente comenzó a desempeñar las funciones designadas.

2. Finalmente, clic en [GUARDAR] y clic en [CONFIRMAR TOMA DE POSESIÓN]

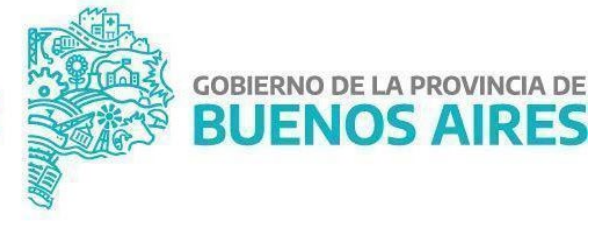

DIRECCIÓN GENERAL DE CULTURA Y EDUCACIÓN

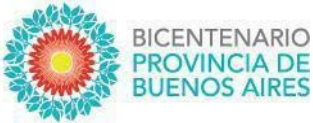

|                                      | Sin comentarios cargados |         |   |
|--------------------------------------|--------------------------|---------|---|
| Fecha                                | Comentarie               | Usuario |   |
|                                      |                          | GUARDAR |   |
| Ingrese el comentario                |                          |         |   |
| Comentarios                          |                          |         | _ |
| Ingrese la Fecha de toma de posesión |                          |         |   |
|                                      |                          |         |   |
| Fortha Tama Pososido                 |                          |         |   |
| Fecha Toma Posesión                  |                          |         |   |
| Ingrese La Fecha de Designacion      |                          |         |   |
| 01/10/2024                           |                          |         |   |

### ¿CÓMO PUEDO HACER SEGUIMIENTO DE LO ENVIADO?

Lo primero que se debe observar, de igual manera que el resto de las novedades, es el estado de la misma:

- 1. **Pendiente** (significa que la Escuela tiene acciones que realizar en la novedad).
- 2. En proceso (significa que la Escuela la envió correctamente y se está procesando).
- 3. Finalizada (significa que la novedad ha sido procesada y finalizó el trámite).

Si aún se quiere conocer la dependencia en donde está la novedad y la instancia específica, deberá hacer clic en "**Ver detalle**" y luego dentro de la novedad buscar en el margen inferior derecho el botón **TRAZABILIDAD** para acceder a la información.

DIRECCIÓN GENERAL DE CULTURA Y EDUCACIÓN

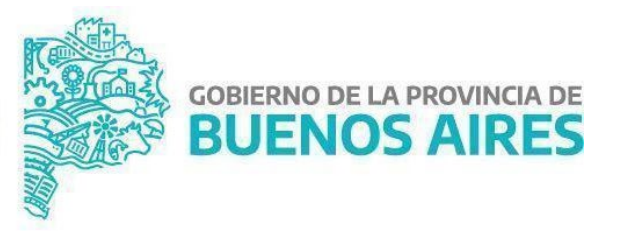

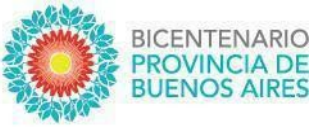

## **IMPORTANTE**

Ante cualquier situación que impida utilizar las vías sugeridas, deberá comunicarse con el **Departamento de Seguimiento de Novedades de Agentes.** 

- Correo electrónico: <u>contactosuna@abc.gob.ar</u>
- GLPI GLPI (Sistema de reclamos de Recursos Humanos) Teléfono de
- L línea: 221 422 1943
- S Teléfono celular: 221 523 2472 (sólo mensaje por WhatsApp) Horario de
- (S) <u>atención:</u> lunes a viernes de 8 hs. a 14 hs.

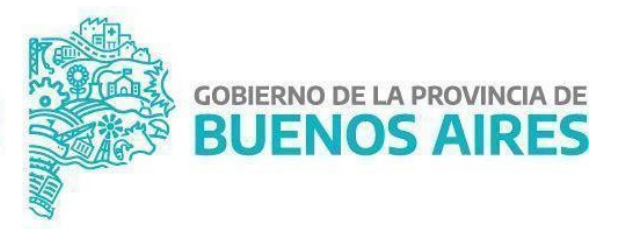